## Arcabit – aktualizacja programu w sieciach lokalnych za pomocą mechanizmu repozytorium udostępnianego po HTTP

Aby uaktualniać instalacje programu **Arcabit** w sieciach lokalnych przez mechanizm repozytorium udostępnianego po protokole HTTP należy:

- Na jakiejś maszynie z dostępem do Internetu i zainstalowanym programem **Arcabit** na licencji wielostanowiskowej tworzymy tzw. repozytorium, czyli:
  - 1. klikamy lewym klawiszem myszy w ikonę Arcabit na pasku zadań
  - 2. w głównym oknie programu wybieramy "Ustawienia  $\rightarrow$  Aktualizacja"
  - 3. zaznaczamy opcje "Twórz repozytorium" i "Udostępnij repozytorium" oraz wpisujemy port np. 800:

| ochrona                  | 🗹 Aktualizuj automatycznie                |
|--------------------------|-------------------------------------------|
|                          | Serwer aktualizacji                       |
| skanowanie               | Serwer: Serwer aktualizacji Arcabit 💌     |
| ~                        | Opcje aktualizacji                        |
| kontrola<br>rodzicielska | ➡ Harmonogram aktualizacji                |
|                          | Potwierdzaj aktualizację modułów programu |
| aktualizacja             | Proxy                                     |
|                          | Użyj serwera proxy                        |
| ogólne                   | Repozytorium                              |
|                          | ☑ Twórz repozytorium                      |
|                          | ☑ Udostępnij repozytorium                 |

- Na maszynach które mają się uaktualniać z takiego repozytorium ustawiamy:
  - 1. klikamy lewym klawiszem myszy w ikonę Arcabit na pasku zadań
  - 2. w głównym oknie programu wybieramy "Ustawienia  $\rightarrow$  Aktualizacja"
  - 3. wybieramy serwer "Inny serwer HTTP" i wpisujemy adres sieciowy komputera, który tworzy i udostępnia repozytorium wraz z numerem portu, na którym jest udostępniane repozytorium (w formacie http://adres\_komputera:port):

| 😵 Arcabit                |                                                   | 0_X    |
|--------------------------|---------------------------------------------------|--------|
| 😣 ARCA                   | BIT Saza wirusów: 2023.03.06 10:59:02             | 00 dni |
| <b>O</b> ochrona         | ☑ Aktualizuj automatycznie<br>Serwer aktualizacji |        |
| <b>Q</b> skanowanie      | Serwer: Inny serwer Http  http://komputer-rep:800 |        |
| kontrola<br>rodzicielska | Opcje aktualizacji                                |        |
| aktualizacja             | Potwierdzaj aktualizację modułów programu         |        |
| 🔶 ogólne                 | Proxy<br>□ Użyj serwera proxy                     |        |
|                          | Repozytorium                                      |        |
|                          |                                                   |        |
|                          | 🖀 Q 🛡 📩 🖬 🔅 🔂 🗲 🚯                                 |        |